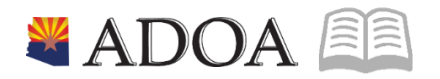

# HRIS – Human Resources Information Solution RESOURCE GUIDE: STANDARD TIME RECORDS

# STANDARD TIME RECORDS

# Table of Contents

| STANDARD TIME RECORDS ZR30.1                                                                                                    | 3                                                                    |
|----------------------------------------------------------------------------------------------------|----------------------------------------------------------------------|
| INTRODUCTION                                                                                                    | 3                                                                    |
| TAB INPUT OVERVIEW                                                                                                    | 3                                                                    |
| PAYMENT CYCLES                                                                                                    | 4                                                                    |
| TIPS                                                                                                    |                                                                      |
| RECURRING PAYMENT FOR AN INDIVIDUAL EMPLOYEE                                                                                                    | 5                                                                    |
| Enter Predefined Amount or Percent Per Hour                                                                                                    | 5                                                                    |
| Enter Flat Amount Per Week                                                                                                    | 6                                                                    |
| TAXABLE UNIFORM ALLOWANCE                                                                                                    | 8                                                                    |
| FLAT AMOUNT PER MONTH                                                                                                    | 8                                                                    |
| ENTER UNIFORM FOR MULTIPLE EMPLOYEES                                                                                                    |                                                                      |
|                                                                                                    |                                                                      |
| STANDARD TIME RECORD LISTING PR230                                                                                                    |                                                                      |
| STANDARD TIME RECORD LISTING PR230                                                                                                    | <b>11</b>                                                            |
| STANDARD TIME RECORD LISTING PR230                                                                                                    | <b>11</b><br>                                                        |
| STANDARD TIME RECORD LISTING PR230<br>LISTING OF EMPLOYEES<br>LISTING OF GROUP SETUPS<br>LISTING OF SPECIFIC GROUP SETUP                                                                                                    | <b>11</b><br>11<br>12<br>14                                          |
| STANDARD TIME RECORD LISTING PR230<br>LISTING OF EMPLOYEES<br>LISTING OF GROUP SETUPS<br>LISTING OF SPECIFIC GROUP SETUP<br>STANDARD TIME RECORD AUDIT REPORT ZR281                                                                                                    | 11<br>11<br>12<br>14<br>16                                           |
| STANDARD TIME RECORD LISTING PR230<br>LISTING OF EMPLOYEES<br>LISTING OF GROUP SETUPS<br>LISTING OF SPECIFIC GROUP SETUP<br>STANDARD TIME RECORD AUDIT REPORT ZR281<br>CREATE REPORT PARAMETERS                                                                                                    | 11<br>11<br>12<br>14<br>16                                           |
| STANDARD TIME RECORD LISTING PR230<br>LISTING OF EMPLOYEES<br>LISTING OF GROUP SETUPS<br>LISTING OF SPECIFIC GROUP SETUP<br>STANDARD TIME RECORD AUDIT REPORT ZR281<br>CREATE REPORT PARAMETERS<br>SUBMIT REPORT                                                                                                    | 11<br>11<br>12<br>14<br>14<br>16<br>17                               |
| STANDARD TIME RECORD LISTING PR230<br>LISTING OF EMPLOYEES<br>LISTING OF GROUP SETUPS<br>LISTING OF SPECIFIC GROUP SETUP<br>STANDARD TIME RECORD AUDIT REPORT ZR281<br>CREATE REPORT PARAMETERS<br>SUBMIT REPORT<br>EXAMPLE OF REPORT RESULTS                                                                        | 11<br>11<br>12<br>14<br>14<br>16<br>16<br>17<br>17                   |
| STANDARD TIME RECORD LISTING PR230<br>LISTING OF EMPLOYEES<br>LISTING OF GROUP SETUPS<br>LISTING OF SPECIFIC GROUP SETUP<br>STANDARD TIME RECORD AUDIT REPORT ZR281<br>CREATE REPORT PARAMETERS<br>SUBMIT REPORT<br>EXAMPLE OF REPORT RESULTS<br>DATA WAREHOUSE – AUDIT REPORTS                                      | 11<br>11<br>12<br>14<br>14<br>16<br>16<br>17<br>17<br>17<br>18       |
| STANDARD TIME RECORD LISTING PR230<br>LISTING OF EMPLOYEES<br>LISTING OF GROUP SETUPS<br>LISTING OF SPECIFIC GROUP SETUP<br>STANDARD TIME RECORD AUDIT REPORT ZR281<br>CREATE REPORT PARAMETERS<br>SUBMIT REPORT<br>EXAMPLE OF REPORT RESULTS<br>DATA WAREHOUSE – AUDIT REPORTS<br>STANDARD TIME RECORD AUDIT REPORT | 11<br>11<br>12<br>14<br>14<br>16<br>16<br>17<br>17<br>17<br>17<br>18 |

# Standard Time Records ZR30.1

### Introduction

Use SOA Standard Time Record (STR) Form ZR30.1, to define automated time records for an individual employee.

When employees receive additional payments each pay period, such as stipends or taxable uniform allowance, standard time records eliminate manually entering time for each pay cycle by automatically creating time records for eligible employees.

Agencies have more control over eligibility using STR payments as opposed to Employee Group criteria.

| 📃 Menu       |                                          |                   |         |          |          |       | <b>م ۲</b> : | ZR30.1      | ×          | Go 🏫       |
|--------------|------------------------------------------|-------------------|---------|----------|----------|-------|--------------|-------------|------------|------------|
|              | ZR30.1 - SOA Standard Time Record - PROD |                   |         |          |          |       |              |             |            |            |
| Data View 🔻  | Specia                                   | I Actions 🔻       | Add +   | 🖉 Change | Previous | 5 (R  | Inquire      | e 🕨 Nex     | ct   Ⅰ     | nquire   🔻 |
|              | Cor<br>Emp                               | npany n<br>ployee | QE      |          |          |       |              | Time Record | d Comments | _          |
| Pay          |                                          |                   |         |          |          | Begin |              | End         | Currency   |            |
| FC Code      | Hours                                    | Jo                | ob Code |          | Amount   | Date  |              | Date        | Code       |            |
| <b>v</b> (   | ŹE                                       |                   | QE      |          |          |       |              |             | QE         |            |
| <b>v</b> (   | ξ <sup>Ξ</sup>                           |                   | QE      |          |          |       | Ö            | ä           | QE         |            |
| •            | ξE                                       |                   | QE      |          |          |       | Ö            | Ö           | QE         |            |
| <b>v</b>     | 1 <sup>II</sup>                          |                   | QE      |          |          |       |              | i i i       | QE         |            |
| <b>v</b> (   | 1 <sup>II</sup>                          |                   | QE      |          |          |       |              |             | QE         |            |
| <b>v</b>     | 1 <sup>2</sup>                           |                   | Q₹      |          |          |       | Ö            | ä           | QE         |            |
| <b>v</b>     | Ę                                        |                   | Q₹      |          |          |       | Ö            | ä           | QE         |            |
| <b>v</b>     | 1 <sup>2</sup>                           |                   | Q₽      |          |          |       |              | <b></b>     | QE         |            |
| <b>v</b> (   | ξĒ                                       |                   | QE      |          |          |       |              | Ö           | QE         |            |
| <b>v</b>     | Ę                                        |                   | QE      |          |          |       | Ö            | ä           | QE         |            |
| Work General | Work General Ledger More                 |                   |         |          |          |       |              |             |            |            |
| Process      |                                          |                   | PR Acct | Queb     | ec Ent   |       |              |             |            |            |
| Level        | Department                               |                   | Nbr Grp | Nbr G    | rp       |       | Location     |             |            |            |
|              | ξΞ                                       | QĒ                | QE      |          | QE       |       |              | QE          |            |            |

# Tab Input Overview

Work tab, these fields must remain blank.

| Work | General Ledger | More       |         |            |          |
|------|----------------|------------|---------|------------|----------|
| Proc | ess            |            | PR Acct | Quebec Ent |          |
| Le   | evel           | Department | Nbr Grp | Nbr Grp    | Location |
|      | QĒ             | QE         | QE      | QE         | QE       |

|      |                | ab, the nome c | Apenise W | in deradici o | pulle for | exceptions to t |        | ·/ -· |  |
|------|----------------|----------------|-----------|---------------|-----------|-----------------|--------|-------|--|
| Work | General Ledger | More           |           |               |           |                 |        |       |  |
|      | E              | xpense Account |           |               |           | Act             | tivity |       |  |
|      |                |                | QE        | QE            | Ē         |                 | QE     | QE    |  |

General Ledger tab, the home expense will default. Update for exceptions to the default G/L

**More** tab cycles, the user MUST select the intended cycles, if not, the default will populate all 9 cycles. This could result in an overpayment.

| Worl | k General Ledger More |    |             |                |                |                  |
|------|-----------------------|----|-------------|----------------|----------------|------------------|
|      | Reason Code           | QE | A           | ttendance Code | QE             | Occurrence - 💌   |
|      | Position              | QE |             | Cycles         | <b>• • • •</b> | <b>▼ ▼ ▼</b>     |
|      | Check Group           |    | Process Grp | Tax Frq        | •              | Daily Timerecord |

### **Payment Cycles**

| Work General Ledger More |             |                    |                  |
|--------------------------|-------------|--------------------|------------------|
| Reason Code              | QE          | Attendance Code QE | Occurrence - 💌   |
| Position                 | QE          | Cycles 💌 💌         | <b>• • • •</b>   |
| Check Group              | Process Grp | Tax Frq 💌          | Daily Timerecord |

Type or select **X** from the drop-down menu, to indicate each pay cycle the employee will receive an additional payment. Indicate cycles individually for each line entered on the ZR30.

#### Enter Cycles only, all other fields leave blank.

#### Cycles definitions as follows:

- First Box First pay date of the month, 12 pays per year
- First Box & Second Box First and Second pay date of the month, 24 pays per year
- Second Box Second pay date only (Uniform Allowance), 12 pays per year
- First, Second and Third Box All pay dates in a month, 26 pays per year
- Third Box Third pay date in a month, 2 pays per year
- Boxes 4-9 Are not used by the State of Arizona

#### Tips

Always use the **Inquire** button after entering the EIN and once more after finishing all entries on the tab.

**More** tab - After Inquire, always check to make sure the appropriate cycles populate.

Amount – This field will accept four decimals, but the calculation will only use the first two.

# Recurring Payment for an Individual Employee

# Enter Predefined Amount or Percent Per Hour

The term **Predefined** means that the Rate resides on the Pay Code setup (PR20.4). Enter the weekly hours on the ZR30.1.

| ≡ Menu      |                         |          |                      |                   | ୍                    | × Go 🏠      |
|-------------|-------------------------|----------|----------------------|-------------------|----------------------|-------------|
|             |                         | ZR3      | 0.1 - SOA Standard T | ime Record - PROD |                      |             |
| Data View 🔻 | Special Actions 🔻       | + Add    | 🖉 Change             | Previous          |                      | Inquire 🛛 🔻 |
|             | Company 103<br>Employee | 192924Q≣ | BEESLY, HALPERT      |                   | Time Record Comments |             |

- 1. Type ZR30.1 in search field, click Go
- 2. Company: Type or select 1
- 3. Employee: Type or select the Employee Identification Number
- 4. Click Inquire

| ≡ Menu             |                                  | Q ▼ Search Lawsor                   | Go 🏠             |                      |
|--------------------|----------------------------------|-------------------------------------|------------------|----------------------|
|                    | ZR30.1 - S                       | OA Standard Time Record - PROD      | )                |                      |
| Data View 🔻        | Special Actions 🔻 🕂 Add          | 🖉 Change 🛛 🖣 Pre                    | evious 📿 Inquire | Next                 |
|                    | Company 108<br>Employee 19292408 | STATE OF ARIZONA<br>BEESLY, HALPERT | _                | Time Record Comments |
| Pay                |                                  |                                     | Begin End        | Currency             |
| FC Code            | Hours Job Code                   | Amount                              | Date Date        | Code                 |
| A <b>▼</b> 710A q≡ | 40.00                            | F                                   | 01/18/2020       | ⊂ QE                 |
| ▼ Q <sup>Ξ</sup>   | q                                | F                                   |                  | ₽                    |
| ▼ Q <sup>Ξ</sup>   | q                                | F                                   |                  | ⊂ Q≣                 |
| ▼ QΞ               | q                                | Ē                                   |                  | CE QE                |

- 5. FC: Type or select A (Add) for new STR or C (Change) to modify an existing STR
- 6. Pay Code: Type or select the Stipend Pay Code
  - The Stipend Pay Code entered will pay a predefined rate on the first 40 hours of each week. Hours over 40 will pay the same rate using pay code 998.
- 7. Hours: Type **40.00** (the weekly hours used to calculate stipend pay for the employee).

The transaction will create two time records for the pay period. Once for the Friday date of week one and again for the Friday date of week two.

- 8. Begin Date: Select the Pay Period Begin Date of the first pay period
  - If the date is blank, the current date will default
  - If the date is after the end of the pay period, the payment will not process
  - If the date is not equal to or prior to the end date of week one on the first pay period, the record will only process for week two
- 9. End Date: Payments will continue to process for the employee until an End Date is input. This date could be week 1 or week 2
  - Use a Saturday date to pay for the prior week
  - Using a Friday date in week 1 will not generate any payments.
  - Using a Friday date in week 2, will generate a payment for week 1 but not for week 2
- 10. Click Change Status bar displays message Change Complete Continue

### Enter Flat Amount Per Week

| ≡ Menu      |                         |          |                      |                   | Q <b>-</b> Z | ZR30.1            | X Go 🏠    |
|-------------|-------------------------|----------|----------------------|-------------------|--------------|-------------------|-----------|
|             |                         | ZR3      | 0.1 - SOA Standard T | ime Record - PROD |              |                   |           |
| Data View 🔻 | Special Actions 🔻       | + Add    | 🖉 Change             | Previous          | R Inquire    | Next              | Inquire 🔻 |
|             | Company 1QE<br>Employee | 192924Q≣ | BEESLY, HALPERT      |                   |              | Time Record Commo | ents      |

- 1. Type ZR30.1 in search field, click Go
- 2. **Company**: Type or select **1**
- 3. Employee: Type or select the Employee Identification Number
- 4. Click Inquire

| ≡ Menu            |                                                                             | Q ▼ ZR30.1                | X Go 🏫               |
|-------------------|-----------------------------------------------------------------------------|---------------------------|----------------------|
|                   | ZR30.1 - SOA Standard                                                       | Time Record - PROD        |                      |
| Data View 🔻       | Special Actions 🔻 🕂 Add 🖉 Ch                                                | ange 🖣 Previous 📿 Inquire | Next                 |
|                   | Company     1QE     STATE OF AR       Employee     192924QE     BEESLY, HAL | IZONA<br>PERT             |                      |
|                   |                                                                             | _                         | Time Record Comments |
| Pay               |                                                                             | Begin End                 | Currency             |
| FC Code           | Hours Job Code                                                              | Amount Date Date          | Code                 |
| A <b>▼</b> 650 QE | QĒ                                                                          | 10.00 01/18/2020 📛        | CE                   |
| ▼ Q <sup>Ξ</sup>  | QĒ                                                                          |                           | C                    |
| ▼ Q <sup>Ξ</sup>  | QĒ                                                                          |                           | C                    |
| ▼ Q=              | Q <sup>2</sup>                                                              |                           | ₹ Q                  |

- 5. FC: Type or select A (Add) or C (Change)
- 6. Pay Code: Type or select a flat dollar amount Stipend Pay Code
- 7. Amount: Type the weekly amount used to compensate the employee.
  - The transaction will create two time records for each pay period. Once for the Friday date of week one and again for the Friday date of week two.
  - Entry examples:
    - If the employee will receive \$20.00 for one pay period, type \$10.00
    - If the employee will receive \$20.00 per month, type \$5.00
- 8. Begin Date: Select the Pay Period Begin Date of the first pay period
  - If the date is blank, the current date will default
  - If the date is after the end of the pay period, the payment will not process
  - If the date is not equal to or prior to the end date of week one on the first pay period, the record will only process for week two
- 9. End Date: Payments will continue to process for the employee until an End Date is input. This date could be week 1 or week 2.
  - Use a Saturday date to pay for the prior week
  - Using a Friday date in week 1 will not generate any payments.
  - Using a Friday date in week 2, will generate a payment for week 1 but not for week 2
- 10. Click Change Status bar displays message Change Complete Continue

# Taxable Uniform Allowance

# Flat Amount Per Month

Uniform Allowance pays on the first week of the second paycheck of the month.

| $\equiv$ Menu |                                  |                       |                    | ୟ <b>ଟ</b> ZR30.1    | × Go 🏠      |
|---------------|----------------------------------|-----------------------|--------------------|----------------------|-------------|
|               | ZR                               | 30.1 - SOA Standard T | Time Record - PROD |                      |             |
| Data View 🔻   | Special Actions 🔻 🕂 Add          | 🖉 Change              | Previous           | C Inquire Next       | Inquire 🛛 🔻 |
|               | Company 1QE<br>Employee 192924QE | BEESLY, HALPERT       |                    | Time Record Comments |             |

- 1. Type ZR30.1 in search field, click Go
- 2. Company: Type or select 1
- 3. Employee: Type or select the Employee Identification Number
- 4. Click Inquire

| ≡ Menu           |                                  |                                     | ୍                  | X Go 🏫               |
|------------------|----------------------------------|-------------------------------------|--------------------|----------------------|
|                  | ZR30.1 - SOA                     | Standard Time Record - PROD         | )                  |                      |
| Data View ▼      | Special Actions 🔻 🕂 Add          | 🖉 Change 🔹 🖣 Pre                    | evious 📿 Inquire   | e Next               |
|                  | Company 1QE<br>Employee 192924QE | STATE OF ARIZONA<br>BEESLY, HALPERT | -                  | Time Record Comments |
| Pay              |                                  |                                     | Begin En           | d Currency           |
| FC Code          | Hours Job Code                   | Amount                              | Date Da            | te Code              |
| A ▼ 601 QE       | QE                               |                                     | 35.00 01/18/2020 🗎 |                      |
| ▼ Q <sup>Ξ</sup> | QĘ                               |                                     |                    | QE                   |
| ▼ Q <sup>2</sup> | QE                               |                                     |                    | <b>⊡</b> Q≣          |

- 5. FC: Type or select A (Add) or C (Change)
- 6. Pay Code: Type or select a flat dollar amount Uniform Pay Code
- 7. **Amount**: Type the **monthly** amount to pay to the employee. For example, if the employee will receive \$35.00 for the month, type in **35.00**
- 8. Begin Date: Select the Pay Period Begin Date of the second pay period of the month.
  - If the date is blank, the current date will default
  - If the date is after the end of the pay period, the payment will not process

- 9. End Date: Payments will continue to process for the employee until an End Date is input. This date could be week 1 or week 2
  - Use a Saturday date to pay for the prior week
  - Using a Friday date in week 1 will not generate any payments.
  - Using a Friday date in week 2, will generate a payment for week 1 but not for week 2

#### Payment Cycles

| Work | General Ledger More |    |             |                    |                  |
|------|---------------------|----|-------------|--------------------|------------------|
|      | Reason Code         | QE |             | Attendance Code QE | Occurrence - 💌   |
|      | Position            | QE |             | Cycles 💌           |                  |
|      | Check Group         |    | Process Grp | Tax Frq 💌          | Daily Timerecord |

#### 10. Click More tab

#### Only update the Cycles fields on this tab

- 11. **Cycles**: Type or select **X** in the **second box**, indicating the uniform allowance processes with the second paycheck of the month.
- 12. Indicate cycles individually for each uniform allowance line entered on the ZR30
- 13. Click Change Status bar displays message Change Complete Continue

Uniform Allowance on ZR30 must be setup on Cycle 2 Only. This will ensure that the payment occurs once a month.

# Enter Uniform for Multiple Employees

|          |               |                                  |            | ZR30.1 -      | SOA Standard Time                | Record - PROD                        |         |          |      |            |            | ·              |
|----------|---------------|----------------------------------|------------|---------------|----------------------------------|--------------------------------------|---------|----------|------|------------|------------|----------------|
| Data V   | /iew ▼        | Special                          | Actions 🔻  | + Add         | 🖉 Change                         | Previou                              | is      | ₿ Inq    | uire | ► N        | lext       | Inquire 🛛 🔻    |
| Auto Tin | ne Record:    | Comp                             | yee<br>Yes | 192923Q       | STATE OF ARIZONA<br>HALPERT, JIM | Auto Time Rec                        |         |          |      | Time Recor | d Comments | -              |
| 1        | Рау           |                                  |            |               |                                  |                                      | Begin   | 1        | End  |            | Currency   |                |
| FC (     | Code          | Houra                            | Job Cod    | ie            |                                  | Amount                               | Date    |          | Date |            | Code       |                |
| A 🔻      | 601 QE        |                                  |            | QE            |                                  | 12.5000                              | 01/1    | 8/2020 🛗 |      |            | USD QE     |                |
| •        | QI            |                                  |            | QĪ            |                                  |                                      |         |          |      |            | QE         |                |
| •        | QĒ            |                                  |            | QE            |                                  |                                      |         |          |      |            | Q≣         |                |
| Work     | General Ledge | Reason Code Position Check Group | QĘ         | QE<br>Process | s Grp                            | Attendance Code<br>Cycles<br>Tax Frq | QĘ<br>• | )<br>X • | •    | • •        | Timerecord | Occurrence • • |

Follow procedures to add a Uniform standard time record for the first employee. Keeping the first employee's time record showing:

- 1. Type over **Employee** field with a **new EIN** 
  - The previous employee's time record will still be showing

#### NOTE: Do not click Inquire again.

- 2. FC: Type or select A
- 3. Click Add
- 4. Click Inquire
  - Additional Standard Time Records assigned to the new EIN appear below the newly added record
  - If extra records do appear, put the cursor in the **FC** field below the time record to keep, hit **CTRL SHIFT K** This will delete the lines from the cursor and below.
- 5. Type in the next EIN and repeat steps 2-4

# Standard Time Record Listing PR230

Run **Standard Time Record Listing (PR230)**, to print a list of standard time records defined for the company. Define report parameters to list standard time records defined for individual employees or for employee groups. Produce a listing of employee group standard time records for an entire agency or for a specific employee group.

# Listing of Employees

#### **Create Report Parameters**

| ≡ Menu            |                |                                             | Q 👻 PR230 X Go                          |
|-------------------|----------------|---------------------------------------------|-----------------------------------------|
|                   |                | PR230 - Standard Time Record Listing - PROD |                                         |
| Special Actions 🔻 | 🕂 Add 🖉 Change |                                             | Quick Submit 🛛 🕄 Work File Distribution |
|                   | Submit         | Reports Job Sched                           | Print Mgr                               |
|                   | Jo             | ob Name Q                                   |                                         |
|                   | Job Des        | scription                                   |                                         |
|                   | Us             | er Name adtrain QE                          |                                         |
|                   | Data           | Area/ID PROD                                |                                         |

- 1. Type PR230 in search field, click Go
- 2. Job Name: Type a unique name for the report
- 3. Job Description: Type a detailed description of the report

| PR230 - Standard Time Record Listing - PROD |                   |                                                                                                    |                       |                             |                                            |                                                                                                    |                                                                                                    |                                                                                                    |
|---------------------------------------------|-------------------|----------------------------------------------------------------------------------------------------|-----------------------|-----------------------------|--------------------------------------------|----------------------------------------------------------------------------------------------------|----------------------------------------------------------------------------------------------------|----------------------------------------------------------------------------------------------------|
| + Add                                       | 🖉 Change          | <u> </u> Delete                                                                                                    | 4                     | Previous                    | C Inquire                                  |                                                                                                    | Next                                                                                                    | Quick Submit                                                                                                    |
|                                             |                   |                                                                                                    |                       |                             |                                            |                                                                                                    |                                                                                                    |                                                                                                    |
|                                             |                   |                                                                                                    |                       |                             |                                            |                                                                                                    |                                                                                                    |                                                                                                    |
|                                             | Company           | 1.Q≣                                                                                                    |                       | STATE OF AR                 | IZONA                                      |                                                                                                    |                                                                                                    |                                                                                                    |
|                                             | Report Selection  | 1.                                                                                                    |                       | Employee                    |                                            |                                                                                                    |                                                                                                    |                                                                                                    |
|                                             | _                 |                                                                                                    | _                     |                             |                                            |                                                                                                    |                                                                                                    |                                                                                                    |
|                                             | Processing Group  | Q                                                                                                    | Ē                     |                             |                                            |                                                                                                    |                                                                                                    |                                                                                                    |
|                                             | Process Level     | QE                                                                                                    |                       |                             |                                            |                                                                                                    |                                                                                                    |                                                                                                    |
|                                             | Employee Group    | q                                                                                                    | ē                     |                             |                                            |                                                                                                    |                                                                                                    |                                                                                                    |
|                                             |                   |                                                                                                    |                       |                             |                                            |                                                                                                    |                                                                                                    |                                                                                                    |
|                                             | Effective Date    | 8                                                                                                    |                       |                             |                                            |                                                                                                    |                                                                                                    |                                                                                                    |
|                                             | Employee Sequence |                                                                                                    |                       | Alpha                       |                                            |                                                                                                    |                                                                                                    |                                                                                                    |
|                                             | + Add             | PR2<br>Add Change<br>Company<br>Report Selection<br>Processing Group<br>Process Level<br>Employee Group<br>Effective Date<br>Employee Sequence | PR230 - Standard Time | PR230 - Standard Time Recor | PR230 - Standard Time Record Listing - PRO | PR230 - Standard Time Record Listing - PROD     Add     Company     Image: Company     Image: Company     Image: Company     Image: Company     Image: Company     Image: Company     Image: Company     Image: Company     Image: Company     Image: Company     Image: Company     Image: Company     Image: Company     Image: Company   Image: Company <t< th=""><th>PR230 - Standard Time Record Listing - PROD     Add     Company     Top   Report Selection     Top   Processing Group   Process Level   Employee Group   Effective Date   Employee Sequence     Alpha</th><th>PR230 - Standard Time Record Listing - PROD     Add     Company     Image: Company     Image: Company     Image: Company     Image: Company     Image: Company     Image: Company     Image: Company     Image: Company     Image: Company     Image: Company     Image: Company     Image: Company     Image: Company     Image: Company     Image: Company   Image: Company   Image: Company</th></t<> | PR230 - Standard Time Record Listing - PROD     Add     Company     Top   Report Selection     Top   Processing Group   Process Level   Employee Group   Effective Date   Employee Sequence     Alpha | PR230 - Standard Time Record Listing - PROD     Add     Company     Image: Company     Image: Company     Image: Company     Image: Company     Image: Company     Image: Company     Image: Company     Image: Company     Image: Company     Image: Company     Image: Company     Image: Company     Image: Company     Image: Company     Image: Company   Image: Company   Image: Company |

- 4. **Company**: Type or select **1**
- 5. Report Selection: Select 1 Employee
- Processing Group, Process Level, Employee Group: Leave blank to retrieve all employees with STRs (Standard Time Records) within the User's security or select criteria for one of the fields to limit results
- 7. **Effective Date:** Leave blank or select a **date** to limit results to STRs with an effective date on or after the date entered. This option is only as good as the date consistency of the entries
- 8. Employee Sequence: Select A to sort by name or N to sort by Employee ID (EIN)

#### 9. Click Add

| Submit Repo       | ort   |         |                           |                                   |                  |                      |         |              |                        |
|-------------------|-------|---------|---------------------------|-----------------------------------|------------------|----------------------|---------|--------------|------------------------|
|                   |       |         |                           | PR230                             | ) - Standard Tim | e Record Listing - I | PROD    |              |                        |
| Special Actions 🔻 | + Add | 🖉 Chang | e 💼 De                    | lete 4                            | Previous         | 🕼 Inquire            | Next    | Quick Submit | Work File Distribution |
|                   | Subr  | mit     | Job Name                  | Reports<br>PR230<br>Standard Time | QE               | Jot                  | ) Sched | F            | Print Mgr              |
|                   |       |         | User Name<br>Data Area/ID | adtrain PROD                      | QE               |                      |         |              |                        |

- 1. Click Quick Submit, status bar displays message Job has been submitted
- 2. Click Print Mgr to view the report results in your Print Manager

For additional instructions on how to view reports, see the Agency HRIS Intro Training for On Demand Reports.

#### **Example of Report Results**

| Standard Time Record              | Listing       |                       |                      |                                                |         |                    |                         |                |             |
|-----------------------------------|---------------|-----------------------|----------------------|------------------------------------------------|---------|--------------------|-------------------------|----------------|-------------|
| PR230 Date 01/24/20<br>Time 08:49 |               | Com<br>Emp            | npany<br>ployee Star | 1 - STATE OF ARIZONA<br>ndard Time Record List | ing     |                    | E                       | Page           | 1           |
| Process Level AB200 AB-DI         | RECTORS OFFIC | CE                    |                      |                                                |         |                    |                         |                |             |
| Pay<br>Code Hours Job Code        | Ef<br>Rate    | fective En<br>Date Da | nd Att (<br>ate Cd ( | O<br>C General Ledger                          | Account | Proc<br>Level Dept | Deduction 1<br>Cycles C | C C P<br>C G G | Daily<br>TR |
| 192923 HALPERT<br>601 0.00        | 12.5000 01    | JIM<br>/18/20         |                      |                                                |         |                    | х                       |                | N           |
| 192924 BEESLY<br>601 0.00         | 12.5000 01    | HALPERT<br>/18/20     |                      |                                                |         |                    | х                       |                | N           |

### Listing of Group Setups

Employees may be part of an Employee Group eligible for STRs. To view STRs for all employee groups, run the PR230 with the following setup.

#### **Create Report Parameters**

| ≡ Menu            |                              |                                             | Q + PR230 X Go                          |
|-------------------|------------------------------|---------------------------------------------|-----------------------------------------|
|                   |                              | PR230 - Standard Time Record Listing - PROD |                                         |
| Special Actions 🔻 | 🕂 Add 🖉 Change 🗴 D           | elete 4 Previous 🔍 Inquire 🕨 Next           | Quick Submit 🛛 🗄 Work File Distribution |
|                   | Submit Job Name              | Reports Job Sched                           | Print Mgr                               |
|                   | Job Description<br>User Name | adtrain QE                                  |                                         |
|                   | Data Area/ID                 | PROD                                        |                                         |

- 1. Type **PR230** in search field, click **Go**
- 2. Job Name: Type a unique name for the report
- 3. Job Description: Type a detailed description of the report

|                   | PR230 - Standard Time Record Listing - PROD |                  |        |        |               |      |              |  |  |
|-------------------|---------------------------------------------|------------------|--------|--------|---------------|------|--------------|--|--|
| Special Actions 🔻 | + Add                                       | 🖉 Change         | Delete | Previo | ous 🕼 Inquire | Next | Quick Submit |  |  |
| Parameters        |                                             |                  |        |        |               |      |              |  |  |
|                   |                                             | Company          | 1Q#    | STATE  | OF ARIZONA    |      |              |  |  |
|                   |                                             | Report Selection | 2 🔻    | Emplo  | yee Group     |      |              |  |  |
|                   |                                             | Processing Group | Q      | ]      |               |      |              |  |  |
|                   |                                             | Process Level    | Q      |        |               |      |              |  |  |
|                   |                                             | Employee Group   | Q≣     |        |               |      |              |  |  |
|                   |                                             |                  |        |        |               |      |              |  |  |
|                   |                                             | Effective Date   |        |        |               |      |              |  |  |
|                   | E                                           | mployee Sequence | •      |        |               |      |              |  |  |

- 4. **Company**: Type or select **1**
- 5. Report Selection: Select 2 Employee Group
- 6. **Processing Group, Process Level, Employee Group**: Leave blank to retrieve all employees with STRs (Standard Time Records) within the User's security or select criteria for **one** of the fields to limit results
- 7. Effective Date: Leave blank or select a date to limit results to STRs with an effective date on or after the date entered. This option is only as good as the date consistency of the entries
- 8. Employee Sequence: Leave Blank, there are no employees in the group report
- 9. Click Add

| Su       | hm   | it. | Re  | no                     | rt |
|----------|------|-----|-----|------------------------|----|
| <u> </u> | MIII | 16  | 110 | $\mathbf{p}\mathbf{Q}$ |    |

|                   |       |          |                 | PR23        | 0 - Standard Tim | e Record Listing | - PROD   |              |           |                        |
|-------------------|-------|----------|-----------------|-------------|------------------|------------------|----------|--------------|-----------|------------------------|
| Special Actions 🔻 | + Add | 🖉 Change | 💼 Delete        | •           | Previous         | C Inquire        | Nex      | t Quick Subm | t   🗄 1   | Work File Distribution |
|                   | Subm  | nit      |                 | Reports     |                  | J                | ob Sched |              | Print Mgr |                        |
|                   |       |          | Job Name PF     | 230         | QE               |                  |          |              |           |                        |
|                   |       | Job      | Description St  | indard Time | e Records        |                  |          |              |           |                        |
|                   |       |          | User Name ad    | rain        | Q                |                  |          |              |           |                        |
|                   |       |          | Data Area/ID PR | DD          |                  |                  |          |              |           |                        |

- 1. Click Quick Submit, status bar displays message Job has been submitted
- 2. Click **Print Mgr** to view the report results in your Print Manager

#### Example of Report Results

| Stan                 | dard Tir             | ne Reco     | rd Listing                    |                      |                    |               |                                        |                |      |                    |                     |                |             |
|----------------------|----------------------|-------------|-------------------------------|----------------------|--------------------|---------------|----------------------------------------|----------------|------|--------------------|---------------------|----------------|-------------|
| PR230                | Date 01/<br>Time 08: | 24/20<br>53 |                               |                      | Company<br>Employe | e Group       | - STATE OF ARIZON<br>Standard Time Rec | NA<br>cord Lis | ting |                    |                     | Page           | 8           |
| Employ               | ee Group             | PRAHUNIF    | AH-AGRI                       | C UNIFOR AI          | LOW \$35/1         | MO            |                                        |                |      |                    |                     |                |             |
| Pay<br>Code          | Hours                | Job Code    | Rate                          | Effective<br>Date    | End<br>Date        | Att O<br>Cd C | General Ledge                          | er Accou       | nt   | Proc<br>Level Dept | Deduction<br>Cycles | T C P<br>O G G | Daily<br>TR |
| 600B<br>601<br>Total | 0.00<br>0.00<br>0.00 |             | 35.0000<br>35.0000<br>70.0000 | 07/01/03<br>12/30/06 | 12/15/06           |               |                                        | Ξ              | -    |                    | X<br>X              |                | N<br>N      |

# Listing of Specific Group Setup

#### **Create Report Parameters**

| ≡ Menu                                                             |                                             | Q <b>▼</b> PR230 X Go                   |
|--------------------------------------------------------------------|---------------------------------------------|-----------------------------------------|
|                                                                    | PR230 - Standard Time Record Listing - PROD |                                         |
| Special Actions 🔻 🕂 Add 🖉 Change 🛱 De                              | elete 🖣 Previous 🛱 Inquire 🕨 Next           | Quick Submit 🛛 🗄 Work File Distribution |
| Submit<br>Job Name<br>Job Description<br>User Name<br>Data ArcailD | Reports Job Sched                           | Print Mgr                               |

- 1. Type PR230 in search field, click Go
- 2. Job Name: Type a unique name for the report
- 3. Job Description: Type a detailed description of the report

| ≡ Menu            |       |                                                     |                           |       |                  |               | ୍    | 30           | × | Go | ô |
|-------------------|-------|-----------------------------------------------------|---------------------------|-------|------------------|---------------|------|--------------|---|----|---|
|                   |       |                                                     | PR230 - Standard          | l Tim | e Record Listing | - PROD        |      |              |   |    |   |
| Special Actions 🔻 | + Add | 🖉 Change                                            | <u>च</u> Delete           | •     | Previous         | C Inquire     | Next | Quick Submit |   |    | • |
| Parameters        |       |                                                     |                           |       |                  |               |      |              |   |    |   |
|                   |       | Company<br>Report Selection                         | 1Q<br>2 🔻                 |       | STATE OF ARI     | ZONA          |      |              |   |    |   |
|                   |       | Processing Group<br>Process Level<br>Employee Group | QE<br>QE<br>PRPRUNIGP1 QE | )     | PARKS UNIFORM    | ALLOW-\$40/MO |      |              |   |    |   |
|                   |       | Effective Date<br>Employee Sequence                 | -                         |       |                  |               |      |              |   |    |   |

- 4. **Company**: Type or select **1**
- 5. Report Selection: Select 2 Employee Group
- 6. Processing Group and Process Level: Leave blank
- 7. Employee Group: Select desired group. Outputs are limited to user security level

NOTE: The majority of Employee Groups have a naming convention. For example, PRPRUNIGP1

- 1<sup>st</sup> 2 characters **PR = Payroll**
- 2<sup>nd</sup> 2 characters are the agency **PR** = **Parks**
- Last 6 characters are the description UNI = Uniform, GP1 = Group 1
- 8. **Effective Date**: Leave blank or select a **date** to limit results to STRs with an effective date on or after the date entered. This option is only as good as the date consistency of the entries
- 9. Employee Sequence: Leave Blank, there are no employees in the group report

#### 10. Click Add

| Submit Repor      | t     |          |               |                          |                   |                      |       |              |           |                     |
|-------------------|-------|----------|---------------|--------------------------|-------------------|----------------------|-------|--------------|-----------|---------------------|
|                   |       |          |               | PR230                    | ) - Standard Time | e Record Listing - P | ROD   |              |           |                     |
| Special Actions 🔻 | + Add | 🖉 Change | <u>च</u> Dele | ete 🖣                    | Previous          | 🖗 Inquire            | Next  | Quick Submit | 🗄 Wor     | k File Distribution |
|                   | Subm  | it       | lob Name      | Reports                  | 07                | Job                  | Sched |              | Print Mgr |                     |
|                   |       | Job Di   | scription     | Group Setup S<br>adtrain | tandard Time Reco |                      |       |              |           |                     |
|                   |       | Da       | ta Area/ID    | PROD                     |                   |                      |       |              |           |                     |

- 1. Click Quick Submit, status bar displays message Job has been submitted
- 2. Click Print Mgr to view the report results in your Print Manager

#### Example of Report Results

Standard Time Record Listing

| otan                 |                      |             | nu Listing                    |                      |                    |           |         |                                                    |                    |                     |                |             |
|----------------------|----------------------|-------------|-------------------------------|----------------------|--------------------|-----------|---------|----------------------------------------------------|--------------------|---------------------|----------------|-------------|
| PR230                | Date 01/<br>Time 08: | 24/20<br>53 |                               |                      | Company<br>Employe | e Gro     | 1<br>up | - STATE OF ARIZONA<br>Standard Time Record Listing |                    |                     | Page           | 8           |
| Employ               | yee Group            | PRAHUNIF    | AH-AGRI                       | C UNIFOR A           | LLOW \$35/         | MO        |         |                                                    |                    |                     |                |             |
| Pay<br>Code          | Hours                | Job Code    | Rate                          | Effective<br>Date    | End<br>Date        | Att<br>Cd | 0<br>C  | General Ledger Account                             | Proc<br>Level Dept | Deduction<br>Cycles | T C P<br>O G G | Daily<br>TR |
| 600B<br>601<br>Total | 0.00<br>0.00<br>0.00 |             | 35.0000<br>35.0000<br>70.0000 | 07/01/03<br>12/30/06 | 12/15/06           |           |         | : :                                                |                    | X<br>X              |                | N<br>N      |

# Standard Time Record Audit Report ZR281

Run **Standard Time Record Audit Report ZR281**, to list the contents of the audit file for the standard time record changes. The Update option is only available in Report mode. The option **Update and Report** will purge the information listed on the report from the table.

Define report parameters by individual employees, by Department, Process Level and Processing Group.

### **Create Report Parameters**

| $\equiv$ Menu     |        |                 |                |           |                  |             | Q 🔻 ZR28  | 31           | X Go | â |
|-------------------|--------|-----------------|----------------|-----------|------------------|-------------|-----------|--------------|------|---|
|                   |        |                 | ZR281 - Standa | rd Time F | Record Audit Rep | oort - PROD |           |              |      |   |
| Special Actions 🔻 | + Add  | 🖉 Change        | <u>च</u> Delet | e 🖣       | Previous         | R Inquire   | Next      | Quick Submit |      |   |
| _                 | Submit |                 | Reports        |           | Job Sche         | ed          | Print Mar |              |      |   |
| _                 |        | Job Name        |                | Q         |                  |             |           |              |      |   |
|                   |        | Job Description |                |           |                  |             |           |              |      |   |
|                   |        | User Name       | adtrain        | QE        |                  |             |           |              |      |   |
|                   |        | Data Area/ID    | PROD           |           |                  |             |           |              |      |   |

- 1. Type **ZR281** in search field, click **Go**
- 2. Job Name: Type a unique name for the report
- 3. Job Description: Type a detailed description of the report

|                          |       |               | ZR281 -    | Standard 1 | Time Rec   | ord Audit | Report   | - PROD  |   |      |              |
|--------------------------|-------|---------------|------------|------------|------------|-----------|----------|---------|---|------|--------------|
| Special Actions <b>▼</b> | + Add | 2 Change      | Ō          | Delete     | •          | Previous  | s (      | Inquire | ► | Next | Quick Submit |
| . Parameters             |       |               |            |            |            |           |          |         |   |      |              |
|                          |       |               | _          |            |            |           |          |         |   |      |              |
|                          |       | Company       | 1q≣        | S          | STATE OF   | ARIZONA   |          |         |   |      |              |
|                          | Proc  | cessing Group |            | ď          | Ē          |           |          |         |   |      |              |
|                          | I     | Process Level | QE         |            |            |           |          |         |   |      |              |
|                          |       | Department    | Q          |            |            |           |          |         |   |      |              |
|                          |       | Employee      |            | 192923q≣   | •          |           | 192923Q≣ |         |   |      |              |
|                          |       | Date          | 01/11/2020 | 8 - 1      | 01/24/2020 | 8         |          |         |   |      |              |
|                          |       |               |            |            |            |           |          | _       |   |      |              |
|                          |       | Update F      | R 🔻        | R          | Report     |           |          |         |   |      |              |

- 4. **Company**: Type or select **1**
- 5. Processing Group, Process Level and Department: Leave blank
- 6. **Employee:** Type or select the **Employee Identification Number(EIN)** of the employee. Unless using a range of employees, enter the same EIN in the 2<sup>nd</sup> field
- 7. Date: Leave blank or select a time record Begin Date and End Date to limit the results
- 8. Update: Always select R Report
- 9. Click Add

# Submit Report

|                   |        |                 | ZR281 - Standard Tim       | ne Re | ecord Audit Repo | ort - PROD |           |              |
|-------------------|--------|-----------------|----------------------------|-------|------------------|------------|-----------|--------------|
| Special Actions 🔻 | + Add  | 🖉 Change        | Delete                     | •     | Previous         | R Inquire  | Next      | Quick Submit |
|                   | Submit |                 | Reports                    |       | Job Sched        |            | Print Mgr |              |
|                   |        | Job Name        | ZR281 QE                   |       |                  |            |           |              |
|                   |        | Job Description | Standard Time Record Audit |       |                  |            |           |              |
|                   |        | User Name       | adtrain Q                  |       |                  |            |           |              |
|                   |        | Data Area/ID    | PROD                       |       |                  |            |           |              |

- 1. Click Quick Submit, status bar displays message Job has been submitted
- 2. Click Print Mgr to view the report results in your Print Manager

# **Example of Report Results**

#### Standard Time Record Audit Report

| ZR281 Date (<br>Time ( | )1/24/20<br>)9:44 |                                                                                                    | Standard Time<br>Company | Records Audit Repor<br>1 - STATE OF ARIZONA                                                 | t                                                                    | Page 2                                      |
|------------------------|-------------------|----------------------------------------------------------------------------------------------------|--------------------------|---------------------------------------------------------------------------------------------|----------------------------------------------------------------------|---------------------------------------------|
| Process Level          | AB200 -           | AB-DIRECTORS OFFICE                                                                                                    | [                        | epartment 20600 -                                                                           | ADMINISTRATIVE                                                       |                                             |
| Employee               | 192924            | BEESLY, HALPERT                                                                                                    |                          |                                                                                             |                                                                      |                                             |
| Deduction Cod          | ie                | Field Description                                                                                                    | Previous Value           | New Value                                                                                   | Audit Description                                                    | Value                                       |
|                        |                   | Locat Code<br>Position<br>Process Grp<br>Process Level<br>Rate<br>Tax Freq Over                                                                                                    | 0                        |                                                                                             |                                                                      |                                             |
| 710A                   |                   | Acct Category                                                                                                    |                          |                                                                                             | USER NAME                                                            |                                             |
| EDM SEQ NBR<br>SEQ NBR | 9999              | Activity<br>Attend Code<br>Check Grp<br>Ded Cycle<br>Ded Cycle<br>Ded C |                          | X<br>X<br>X<br>X<br>X<br>X<br>X<br>X<br>X<br>X<br>X<br>X<br>X<br>X<br>X<br>X<br>X<br>X<br>X | FUNCTION CODE<br>CHANGE DATE<br>CHANGE TIME<br>PROGRAM CODE<br>TOKEN | A<br>01/22/20<br>13:00:34<br>ZR30<br>ZR30.1 |
| 710A                   |                   | Acct Category<br>Activity                                                                                                    |                          |                                                                                             | USER NAME<br>FUNCTION CODE                                           | D                                           |
| EDM SEQ NBR<br>SEQ NBR | 0<br>9999         | Attend Code<br>Check Grp<br>Ded Cycle<br>Ded Cycle<br>Ded Cycle<br>Ded Cycle<br>Ded Cycle<br>Ded Cycle                                                                                                    | x<br>x<br>x<br>x<br>x    |                                                                                             | CHANGE DATE<br>CHANGE TIME<br>PROGRAM CODE<br>TOKEN                  | 01/22/20<br>15:03:10<br>ZR30<br>ZR30.1      |

# Data Warehouse - Audit Reports

Additional audit reports are available in the Data Warehouse, Agency HRIS Payroll Reports folder <a href="https://reports.azdoa.gov/reports/">https://reports.azdoa.gov/reports/</a>

### Standard Time Record Audit Report

View active standard time records for employees

| ★ Favorites                                                     | Comments    |
|-----------------------------------------------------------------|-------------|
| Home > Agency HRIS Payroll Reports > Standard Time Record Audit |             |
| AGENCY                                                          | View Report |

- 1. Select the Agency
- 2. Click View Report

#### **Example Report Results**

| PROCES | DEPART |          | FIRST   | LAST    | EMP    | ΡΑΥ  |       |        | DED      | DED      | DED     |             |             | CREATE   |
|--------|--------|----------|---------|---------|--------|------|-------|--------|----------|----------|---------|-------------|-------------|----------|
| LEVEL  | MENT   | EMPLOYEE | NAME    | NAME    | STATUS | CODE | HOURS | RATE   | CYCLE 01 | CYCLE 02 | CYCLE03 | EFFECT DATE | CREATE DATE | USER ID  |
| ADDIR  | 40008  | 192924   | HALPERT | BEESLY  | C1     | 650  | 0     | 12.5   | X        | Х        |         | 10/1/2013   | 9/24/2013   | axd12345 |
| ADDIR  | 40008  | 192924   | HALPERT | BEESLY  | C1     | 601  | 0     | 17.5   |          | Х        |         | 1/1/2007    |             |          |
| ADDIR  | 40008  | 192923   | JIM     | HALPERT | C1     | 720  | 0     | 107.59 | Х        | Х        | Х       | 8/1/2016    | 9/12/2016   | gao55678 |

# Standard Time Record Detail Report

View active standard time records for employees including additional entries such as Employee Group and labor distribution elements.

| ★ Favorites 🔲 Browse                                             | 💬 Comments  |
|------------------------------------------------------------------|-------------|
| Home > Agency HRIS Payroll Reports > Standard Time Record Detail |             |
| AGENCY                                                           | View Report |

- 1. Select the Agency
- 2. Click View Report

#### **Example Report Results**

| EMP      | PROCE   | DEPAR | EMPLOYE | FIRST   | LAST    | EMP   | PAY  | HOUR | RAT  | DED | DED   | DED           | EFFECT     | CREATE     | CREATE   | CHANGE   | со | ACC  | ACCT    | SUB  |       | ACT   | REAS | ATTN | occu |
|----------|---------|-------|---------|---------|---------|-------|------|------|------|-----|-------|---------------|------------|------------|----------|----------|----|------|---------|------|-------|-------|------|------|------|
| GROUP    | S LEVEL | TMENT |         | NAME    | NAME    | STATU | CODE | S    |      |     | CYCLE | <b>CYCLE0</b> | DATE       | DATE       | USER ID  | USER ID  | м  | т    | UNIT    | ACC  | ACTIV | CAT   | N    | D    | R    |
| PRAHUNIF | ADDIR   | 40008 | 192924  | HALPERT | BEESLY  | C1    | 601  | 0    | 35   |     | Х     |               | 12/30/2006 |            |          |          | 0  | 0    |         | 0    |       |       |      |      |      |
|          | ADDIR   | 40008 | 192924  | HALPERT | BEESLY  | C1    | 720  | 0    | 40   | Х   | Х     | х             | 9/7/2019   | 10/21/2019 | axd12345 | axd12345 | 0  | 0    |         | 0    |       |       |      |      |      |
|          | ADDIR   | 40008 | 192923  | JIM     | HALPERT | C1    | 601  | 0    | 17.5 |     | Х     |               | 10/7/2019  | 11/4/2019  | axd12345 | axd12345 | 1  | 7311 | AD12345 | 2020 | AD0   | 22222 |      |      |      |
|          | ADDIR   | 40008 | 192923  | JIM     | HALPERT | C1    | 601  | 0    | 17.5 |     | х     |               | 11/1/2019  | 12/30/2019 | gao55678 | gao55678 | 1  | 7311 | AD12345 | 2020 | AD0   | ZZZZZ |      |      |      |